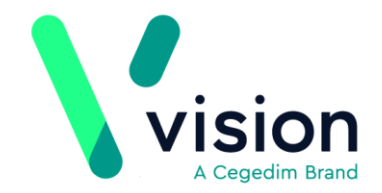

# Vision Release DLM 640

## **Summary of Changes**

#### October 2018

#### **SNOMED CT**

 Most of the changes within DLM 640 are background changes to support recent changes to QoF Business Rules that now reference inactive SNOMED concept ids. <u>Click here for further information on SNOMED CT</u> <u>implementation in Vision</u>.

#### **Consultation Manager**

- **Therapy Inactivation/Reauthorisation Reasons** Providing you have your therapy settings configured to select an inactivation/reactivation reason, it is now possible to select more than one reason for both:
  - **Therapy Inactivation** Up to five reasons, see *Therapy Inactivation Reasons* page 2 for details and
  - Therapy Reauthorisation Changes Up to four reasons as the first reason is always Reauthorisation, see *Therapy Reauthorisation Change Reasons* page 4 for details.
  - Scotland only Reauthorisation of CMS items Up to three reasons as the first two are always Cancellation and Reauthorisation, see Therapy Reauthorisation Change Reasons page 4 for details.

| Key                                                                                                    | /:                               |
|----------------------------------------------------------------------------------------------------|----------------------------------|
| ☆                                                                                                    | New functionality                |
| Image: Constraint of the second second se | Update to existing<br>ctionality |
| ٩                                                                                                    | Bug Fix                          |
|                                                                                                    | -                                |

Vision The Bread Factory 1a Broughton Street London SW8 3QJ

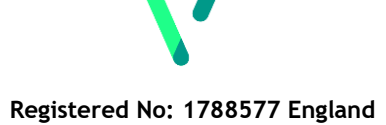

www.visionhealth.co.uk T +44(0) 20 7501 7000 F +44(0) 20 7501 7100

# **Therapy Inactivation Reasons**

If your therapy settings are configured to select an inactivation/reactivation reason, see Therapy - Consultation Options Setup - Repeats

http://help.visionhealth.co.uk/DLM640/Consultation\_Manager/index.htm#28985, you must select between one and five reasons from the **Inactivation Reason** screen.

To inactive a therapy item:

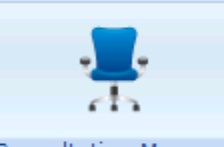

**1.** From **Consultation Manager** Consultation Manager, select the patient required.

- 2. Select the Therapy tab.
- **<u>3.</u>** Highlight the item(s) you require and then select **Inactivate**  $\times$ .
- 4. The Inactivation Reason screen is displayed:

|                                    | Inactivation Reason                                                                                                    | ×                                                                                                    |
|------------------------------------|----------------------------------------------------------------------------------------------------|----------------------------------------------------------------------------------------------------|
| Tick up to                         | Please select up to 5 reasons for inactivating this med                                                                                                    | ication:                                                                                                    |
| five reasons                       | <ul> <li>Patient has recovered</li> <li>Patient moved to a different drug</li> <li>Drug discontinued by manufacturer</li> <li>Manufacturer supply problems</li> <li>Advised by Hospital/Other agency</li> </ul> | <ul> <li>Patient non-compliance</li> <li>Preparation change</li> <li>Dose change</li> <li>Change to brand/generic</li> <li>Palliative care</li> </ul> |
|                                    | <ul> <li>Allergy/Adverse effect/intolerance</li> <li>Drug switch programme</li> <li>Patient decision</li> <li>Additional text:</li> </ul>                                                                       | <ul> <li>Drug ineffective</li> <li>No longer required</li> <li>Other</li> </ul>                                                                       |
| Enter<br>additional<br>information |                                                                                                    |                                                                                                    |
| ir required                        | OK                                                                                                    | Cancel                                                                                                    |

5. Tick up to five reasons for inactivation in the correct order, most appropriate first.

**Note** - It is important you select the inactivation reasons in the order of relevance, they are listed in the patient's record in selected order and the initial selection is coded for GP2GP transmission purposes. Any subsequent reasons selected are transmitted as text for GP2GP. If you select them in the wrong order, simply deselect them and then select in the correct order.

6. In Additional text enter any extra details required, up to 192 additional characters.

**Note** - If you have selected more than one item, the Inactivation Reason(s) selected are allocated to all the selected items.

7. Select OK.

## Scotland only

For electronic Chronic Medication Services (CMS) items:

• **Not printed** - When you inactivate a CMS items marked **Not printed**, you are offered the option to assign from one to five inactivation reasons with additional text if required.

|                                          | Inactivation Reason                                                                                                    | X                                                                                                    |  |  |  |  |  |  |
|------------------------------------------|----------------------------------------------------------------------------------------------------|----------------------------------------------------------------------------------------------------|--|--|--|--|--|--|
| Tick up to                               | Please select up to 5 reasons for inactivating this medication:                                                                                                    |                                                                                                    |  |  |  |  |  |  |
| five reasons                             | <ul> <li>Patient has recovered</li> <li>Patient moved to a different drug</li> <li>Drug discontinued by manufacturer</li> <li>Manufacturer supply problems</li> <li>Advised by Hospital/Other agency</li> <li>Allergy/Adverse effect/intolerance</li> <li>Drug switch programme</li> </ul> | <ul> <li>Patient non-compliance</li> <li>Preparation change</li> <li>Dose change</li> <li>Change to brand/generic</li> <li>Palliative care</li> <li>Drug ineffective</li> <li>No longer required</li> </ul> |  |  |  |  |  |  |
| Enter                                    | Patient decision  Additional text:                                                                                                    | C Other                                                                                                    |  |  |  |  |  |  |
| additional<br>information<br>if required | OK                                                                                                    | Cancel                                                                                                    |  |  |  |  |  |  |

• Items sent to the Community Pharmacy - When you inactive a CMS item that has been sent to the community pharmacy, you have a reduced list to select from as per CMS regulations where you can only select one reason plus additional comment if required:

| Cancel Prescription Reason                        | × |  |  |  |
|---------------------------------------------------|---|--|--|--|
| Please select a reason for this cancellation:     |   |  |  |  |
| Prescribing error                                 |   |  |  |  |
| C Clinical contra-indication                      |   |  |  |  |
| C Change to medication treatment regime           |   |  |  |  |
| C Clinical grounds                                |   |  |  |  |
| C At the patient's request                        |   |  |  |  |
| C At the pharmacist's request                     |   |  |  |  |
| C Patient deducted - registered with new practice |   |  |  |  |
| Patient deducted - other reason                   |   |  |  |  |
| Additional text:                                  |   |  |  |  |
| SME TEST 05092018                                 | - |  |  |  |
|                                                   |   |  |  |  |
|                                                   |   |  |  |  |
|                                                   |   |  |  |  |
|                                                   | * |  |  |  |
|                                                   |   |  |  |  |
| UK Lancel                                         |   |  |  |  |

## **Therapy Reauthorisation Change Reasons**

If your therapy settings are configured to select an inactivation/reactivation reason, see *Therapy - Consultation Options Setup - Repeats* 

*http://help.visionhealth.co.uk/DLM640/Consultation\_Manager/index.htm#28985*, you must select between one and four reasons from the **Inactivation Reason** screen if you change any aspect of a repeat master when you reauthorise it.

**Training Tip** - Please remember, when you reauthorise a repeat medication, you are in effect deactivating the old repeat master and creating a new one, so even changing the number of repeats allowed triggers the **Reauthorisation Change Reason** screen if you have this option configured.

To reauthorise a therapy item:

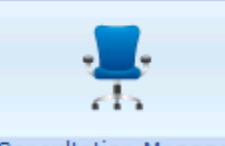

- **<u>1.</u>** From **Consultation Manager** Consultation Manager, select the patient required.
- 2. Select the Therapy tab.
- 3. Select Reauthorise

**Note** - If you select more than one item, you are unable to allocate any additional reauthorisation change reasons.

4. The Reauthorisation Change Reason screen is displayed:

|                                                            | Reauthorisation Change Reason                                                                                                    | ×                                                                                                    |  |  |  |
|------------------------------------------------------------|----------------------------------------------------------------------------------------------------|----------------------------------------------------------------------------------------------------|--|--|--|
|                                                            | Please select up to 4 reasons for reauthorising this medication:                                                                                                    |                                                                                                    |  |  |  |
| Tick up to <b>m</b><br>four reasons                        | <ul> <li>Patient has recovered</li> <li>Patient moved to a different drug</li> <li>Drug discontinued by manufacturer</li> <li>Manufacturer supply problems</li> <li>Advised by Hospital/Other agency</li> <li>Allergy/Adverse effect/intolerance</li> <li>Drug switch programme</li> <li>Patient decision</li> </ul> | <ul> <li>Patient non-compliance</li> <li>Preparation change</li> <li>Dose change</li> <li>Change to brand/generic</li> <li>Palliative care</li> <li>Drug ineffective</li> <li>No longer required</li> <li>Other</li> </ul> |  |  |  |
| Enter <b>m</b><br>additional<br>information<br>if required | Additional text:                                                                                                    | Cancel                                                                                                    |  |  |  |

**5.** Tick up to four reasons for inactivation in the correct order, most appropriate first.

▶ Note - It is important you select the reauthorisation reasons in the order of relevance, they are listed in the patient's record in selected order and the initial selection is coded for GP2GP transmission purposes. Any subsequent reasons selected are transmitted as text for GP2GP. If you select them in the wrong order, simply deselect them and then select in the correct order.

- **<u>6.</u>** Enter any extra details, up to 192 additional characters, in **Additional text**.
- 7. Select OK.

### Scotland only

For electronic Chronic Medication Services (CMS) items:

• **Not printed** - When you reauthorise a CMS items marked as **Not printed**, you are offered the option to assign from one to four inactivation reasons with additional text if required.

|                                                                                                    | Reauthorisation Change Reason                                                                                                    |                                                                                                    | <u> </u>                         |
|----------------------------------------------------------------------------------------------------|----------------------------------------------------------------------------------------------------|----------------------------------------------------------------------------------------------------|----------------------------------|
|                                                                                                    | Please select up to 4 reasons for reauthorising this medi                                                                                                    | ication:                                                                                                    |                                  |
| Tiale wate 🖱                                                                                                    | Patient has recovered                                                                                                    | Patient non-compliance                                                                                                    |                                  |
|                                                                                                    | Patient moved to a different drug                                                                                                    | Preparation change                                                                                                    |                                  |
| four reasons                                                                                                    | Drug discontinued by manufacturer                                                                                                    | 🔲 Dose change                                                                                                    |                                  |
|                                                                                                    | Manufacturer supply problems                                                                                                    | Change to brand/generic                                                                                                    |                                  |
|                                                                                                    | Advised by Hospital/Other agency                                                                                                    | 🥅 Palliative care                                                                                                    |                                  |
|                                                                                                    | Allergy/Adverse effect/intolerance                                                                                                    | 🔲 Drug ineffective                                                                                                    |                                  |
|                                                                                                    | 🔲 Drug switch programme                                                                                                    | 🔲 No longer required                                                                                                    |                                  |
|                                                                                                    | Patient decision                                                                                                    | 🔲 Other                                                                                                    |                                  |
|                                                                                                    | Additional text:                                                                                                    |                                                                                                    |                                  |
| Enter 🦳                                                                                                    |                                                                                                    |                                                                                                    | <u> </u>                         |
| additional                                                                                                    | ▶                                                                                                    |                                                                                                    |                                  |
| Formation                                                                                                    |                                                                                                    |                                                                                                    |                                  |
| riormation                                                                                                    |                                                                                                    |                                                                                                    |                                  |
| f required                                                                                                    |                                                                                                    |                                                                                                    | ~                                |
|                                                                                                    | OK                                                                                                    | Cancel                                                                                                    |                                  |
|                                                                                                    |                                                                                                    |                                                                                                    |                                  |
| • Items s<br>change a<br>only sele<br>are attri                                                                                         | sent to the Community Pharma<br>a CMS item that has been sent to<br>ect three additional reasons, Can<br>buted to the change automatical                                                                                                    | acy - When you reauthorise<br>the community pharmacy,<br>cellation and Reauthorise<br>ly.                                                                                                    | e and<br>, you c<br><b>ation</b> |
| • Items s<br>change a<br>only sele<br>are attri                                                                                         | sent to the Community Pharma<br>a CMS item that has been sent to<br>ect three additional reasons, Can<br>buted to the change automaticall<br>Reauthorisation Change Reason                                                                                                    | <b>acy</b> - When you reauthorise<br>the community pharmacy,<br>cellation and <b>Reauthoris</b><br>ly.                                                                                                    | e and<br>, you c<br>ation        |
| • Items s<br>change a<br>only sele<br>are attri                                                                                         | sent to the Community Pharms<br>a CMS item that has been sent to<br>ect three additional reasons, Can<br>buted to the change automatical<br>Reauthorisation Change Reason<br>Please select up to 3 reasons for reauthorising this me                                                                                                    | acy - When you reauthorise<br>o the community pharmacy,<br>cellation and Reauthorisa<br>ly.                                                                                                    | e and<br>, you c<br>ation        |
| • Items s<br>change a<br>only sele<br>are attri                                                                                         | sent to the Community Pharma<br>a CMS item that has been sent to<br>ect three additional reasons, Can<br>buted to the change automatical<br>Reauthorisation Change Reason<br>Please select up to 3 reasons for reauthorising this me<br>Patient has recovered                                                                                                    | acy - When you reauthorise<br>o the community pharmacy,<br>cellation and Reauthorisa<br>ly.                                                                                                    | e and<br>, you c<br>ation        |
| <ul> <li>Items s<br/>change a<br/>only sele<br/>are attri</li> <li>Tick up to<br/>three reasons</li> </ul>                              | sent to the Community Pharms<br>a CMS item that has been sent to<br>ect three additional reasons, Can<br>buted to the change automaticall<br>Reauthorisation Change Reason<br>Please select up to 3 reasons for reauthorising this me<br>Patient has recovered<br>Patient moved to a different drug                                                                                                    | acy - When you reauthorise<br>of the community pharmacy,<br>acellation and Reauthorisa<br>ly.                                                                                                    | e and<br>, you c<br>ation        |
| <ul> <li>Items s<br/>change a<br/>only sele<br/>are attri</li> <li>Tick up to<br/>three reasons</li> </ul>                              | Sent to the Community Pharm<br>a CMS item that has been sent to<br>ect three additional reasons, Can<br>buted to the change automaticall<br>Reauthorisation Change Reason<br>Please select up to 3 reasons for reauthorising this me<br>Patient has recovered<br>Patient moved to a different drug<br>Drug discontinued by manufacturer                                                                                                    | acy - When you reauthorise<br>o the community pharmacy,<br>acellation and Reauthorise<br>ly.<br>dication:                                                                                                    | e and<br>, you c<br>ation        |
| <ul> <li>Items s<br/>change a<br/>only sele<br/>are attri</li> <li>Tick up to<br/>three reasons</li> </ul>                              | Sent to the Community Pharm<br>a CMS item that has been sent to<br>ect three additional reasons, Can<br>buted to the change automaticall<br>Reauthorisation Change Reason<br>Please select up to 3 reasons for reauthorising this me<br>Patient has recovered<br>Patient moved to a different drug<br>Drug discontinued by manufacturer<br>Manufacturer supply problems                                                                                                    | acy - When you reauthorise<br>of the community pharmacy,<br>acellation and Reauthorise<br>ly.<br>dication:<br>Patient non-compliance<br>Preparation change<br>Dose change<br>Change to brand/generic                                                                        | e and<br>, you c<br>ation        |
| • Items s<br>change a<br>only sele<br>are attri<br>Tick up to<br>three reasons                                                          | Sent to the Community Pharm<br>a CMS item that has been sent to<br>ect three additional reasons, Can<br>buted to the change automaticall<br>Reauthorisation Change Reason<br>Please select up to 3 reasons for reauthorising this me<br>Patient has recovered<br>Patient moved to a different drug<br>Drug discontinued by manufacturer<br>Manufacturer supply problems<br>Advised by Hospital/Other agency                                                                                                    | acy - When you reauthorise<br>of the community pharmacy,<br>cellation and Reauthorisa<br>ly.<br>dication:<br>Patient non-compliance<br>Preparation change<br>Dose change<br>Change to brand/generic<br>Palliative care                                                      | e and<br>, you c<br>ation        |
| • Items s<br>change a<br>only sele<br>are attri<br>Tick up to<br>three reasons                                                          | Sent to the Community Pharma<br>a CMS item that has been sent to<br>ect three additional reasons, Can<br>buted to the change automaticall<br>Reauthorisation Change Reason<br>Please select up to 3 reasons for reauthorising this me<br>Patient has recovered<br>Patient moved to a different drug<br>Drug discontinued by manufacturer<br>Manufacturer supply problems<br>Advised by Hospital/Other agency<br>Allergy/Adverse effect/intolerance                                                                                     | acy - When you reauthorise<br>of the community pharmacy,<br>acellation and Reauthorisa<br>ly.<br>dication:<br>Patient non-compliance<br>Preparation change<br>Dose change<br>Change to brand/generic<br>Palliative care<br>Drug ineffective                                 | e and<br>, you c<br>ation        |
| <ul> <li>Items s<br/>change a<br/>only sele<br/>are attri</li> <li>Tick up to<br/>three reasons</li> </ul>                              | Bent to the Community Pharma<br>a CMS item that has been sent to<br>better three additional reasons, Can<br>buted to the change automaticall<br>Reauthorisation Change Reason<br>Please select up to 3 reasons for reauthorising this me<br>Patient has recovered<br>Patient moved to a different drug<br>Drug discontinued by manufacturer<br>Manufacturer supply problems<br>Advised by Hospital/Other agency<br>Allergy/Adverse effect/intolerance<br>Drug switch programme                                                         | acy - When you reauthorise<br>of the community pharmacy,<br>ecellation and Reauthorisa<br>ly.<br>edication:<br>Patient non-compliance<br>Preparation change<br>Dose change<br>Change to brand/generic<br>Palliative care<br>Drug ineffective<br>No longer required          | e and<br>, you c<br>ation        |
| <ul> <li>Items s<br/>change a<br/>only sele<br/>are attri</li> <li>Tick up to<br/>three reasons</li> </ul>                              | Reauthorisation Change Reason     Please select up to 3 reasons for reauthorising this me     Patient has recovered     Patient moved to a different drug     Drug discontinued by manufacturer     Manufacturer supply problems     Advised by Hospital/Other agency     Allergy/Adverse effect/intolerance     Drug switch programme     Patient decision                                                                                                    | acy - When you reauthorise<br>of the community pharmacy,<br>accellation and Reauthorisa<br>ly.                                                                                                    | e and<br>, you c<br>ation        |
| <ul> <li>Items s<br/>change a<br/>only sele<br/>are attri</li> <li>Tick up to </li> <li>three reasons</li> </ul>                        | Reauthorisation Change Reason     Please select up to 3 reasons for reauthorising this me     Patient has recovered     Patient moved to a different drug     Drug discontinued by manufacturer     Manufacturer supply problems     Advised by Hospital/Other agency     Allergy/Adverse effect/intolerance     Drug switch programme     Patient decision                                                                                                    | acy - When you reauthorise<br>o the community pharmacy,<br>accellation and Reauthorisa<br>ly.                                                                                                    | e and<br>, you c<br>ation        |
| • Items s<br>change a<br>only sele<br>are attri<br>Tick up to •<br>three reasons                                                        | <b>Sent to the Community Pharm</b> a CMS item that has been sent to the change automatical          Reauthorisation Change Reason         Please select up to 3 reasons for reauthorising this me         Patient has recovered         Patient moved to a different drug         Drug discontinued by manufacturer         Manufacturer supply problems         Advised by Hospital/Other agency         Allergy/Adverse effect/intolerance         Drug switch programme         Patient decision                                    | acy - When you reauthorise<br>o the community pharmacy,<br>accellation and Reauthorise<br>ly.                                                                                                    | e and<br>, you c<br>ation        |
| • Items s<br>change a<br>only sele<br>are attri<br>Tick up to •<br>three reasons                                                        | <b>Sent to the Community Pharm</b> a CMS item that has been sent to the change automatical          Reauthorisation Change Reason         Please select up to 3 reasons for reauthorising this me         Patient has recovered         Patient moved to a different drug         Drug discontinued by manufacturer         Manufacturer supply problems         Advised by Hospital/Other agency         Allergy/Adverse effect/intolerance         Drug switch programme         Patient decision                                    | acy - When you reauthorise<br>o the community pharmacy,<br>pecellation and Reauthorisa<br>ly.<br>edication:<br>Patient non-compliance<br>Preparation change<br>Dose change<br>Change to brand/generic<br>Palliative care<br>Drug ineffective<br>No longer required<br>Other | e and<br>, you c<br>ation        |
| • Items s<br>change a<br>only sele<br>are attri<br>Tick up to •<br>three reasons                                                        | <b>Sent to the Community Pharm</b><br>a CMS item that has been sent to<br>ect three additional reasons, <b>Can</b><br>buted to the change automatical<br><b>Reauthorisation Change Reason</b><br>Please select up to 3 reasons for reauthorising this me<br>Patient has recovered<br>Patient moved to a different drug<br>Prug discontinued by manufacturer<br>Manufacturer supply problems<br>Advised by Hospital/Other agency<br>Allergy/Adverse effect/intolerance<br>Drug switch programme<br>Patient decision<br>Additional text: | acy - When you reauthorise<br>o the community pharmacy,<br>pecellation and Reauthorisa<br>ly.                                                                                                    | e and<br>, you c<br>ation        |
| • Items s<br>change a<br>only sele<br>are attri<br>Tick up to •<br>three reasons<br>Enter •<br>additional<br>information                | Reauthorisation Change Reason Please select up to 3 reasons for reauthorising this me Patient has recovered Patient moved to a different drug Drug discontinued by manufacturer Advised by Hospital/Other agency Allergy/Adverse effect/intolerance Drug switch programme Patient decision Additional text:                                                                                                    | acy - When you reauthorise<br>o the community pharmacy,<br>pecellation and Reauthorisa<br>ly.                                                                                                    | e and<br>, you c<br>ation        |
| • Items s<br>change a<br>only sele<br>are attri<br>Tick up to •<br>three reasons<br>Enter •<br>additional<br>information<br>if required | Bent to the Community Pharma<br>a CMS item that has been sent to<br>bet three additional reasons, Can<br>buted to the change automatical<br>Reauthorisation Change Reason<br>Please select up to 3 reasons for reauthorising this me<br>Patient has recovered<br>Patient moved to a different drug<br>Drug discontinued by manufacturer<br>Manufacturer supply problems<br>Advised by Hospital/Other agency<br>Allergy/Adverse effect/intolerance<br>Drug switch programme<br>Patient decision<br>Additional text:                     | acy - When you reauthorise<br>o the community pharmacy,<br>accellation and Reauthorisa<br>ly.                                                                                                    | e and<br>, you c<br>ation        |
| • Items s<br>change a<br>only sele<br>are attri<br>Tick up to •<br>three reasons<br>Enter •<br>additional<br>information<br>if required | <b>Reauthorisation Change Reason</b> Reauthorisation Change Reason  Please select up to 3 reasons for reauthorising this me  Patient has recovered  Patient moved to a different drug  Prug discontinued by manufacturer  Advised by Hospital/Other agency Advised by Hospital/Other agency Patient decision  Additional text:                                                                                                    | acy - When you reauthorise<br>o the community pharmacy,<br>accellation and Reauthorise<br>ly.                                                                                                    | e and<br>, you c<br>ation        |

## **Viewing Inactivation/Reauthorisation Reasons**

Inactivation and Reauthorisation Change Reasons are displayed in the order they were selected, followed by any additional comments indicated by <<text here>>. For a reauthorisation, the first reason is always **Reauthorisation**. Recorded reasons can be viewed from:

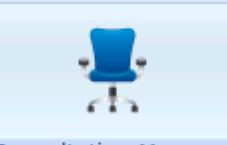

## Consultation Manager Consultation Manager

**1.** From the patients record:

Journal tab:

Event Log

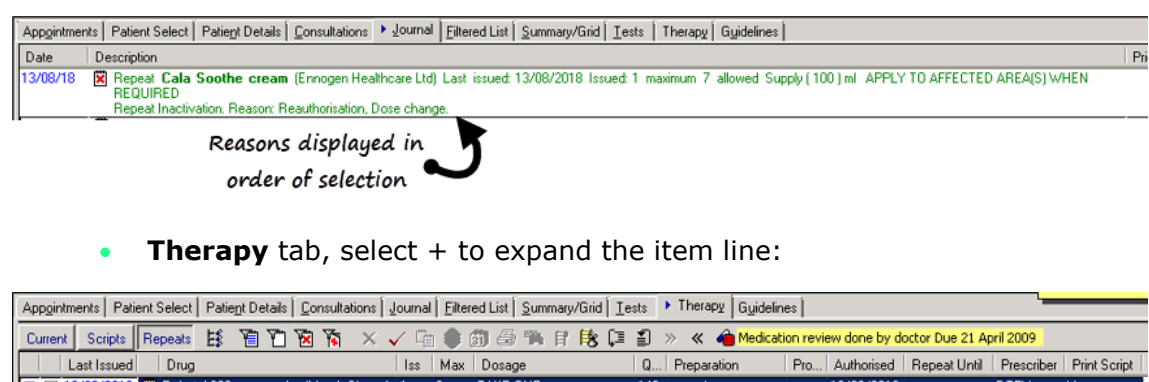

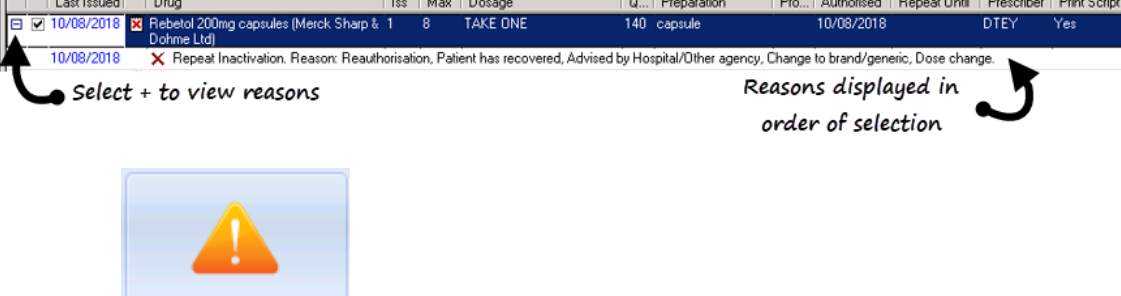

**Event Log** 

- 2. From Event Log Event Type, select Repeat Inactivation.
- 3. Define the search criteria as required and select Search

Matching items are displayed, select the item required and the reasons are displayed in the Details section:

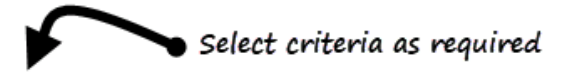

| 🜮 System Event Log              |       |                  |            |                           |                              |                |                                                                                                    |
|---------------------------------|-------|------------------|------------|---------------------------|------------------------------|----------------|----------------------------------------------------------------------------------------------------|
| User                            | Fro   | m Date: 1        | To Date:   |                           |                              |                |                                                                                                    |
| (All Users)                     | - 06  | /08/2018         | 13/08/2018 | Select Patient            | Deselect Patient             | Search         | - Select Search                                                                                                    |
| Event Tune                      |       |                  |            |                           |                              |                |                                                                                                    |
| Sustem Access                   | Date  | Time Time        | Here       | Ermet                     | Patient                      | Suled Ciption  | Dava d                                                                                                    |
| Unsuccessful login              | 1000  | 22010.2.10.20    | Custom     | Descet Insetingtin        | r overn                      | ENGLANDTH      | Decide URD/01/00                                                                                                    |
| Successful login                | 10/00 | 3/2018 2:13.36pm | n System   | Hepeat Inactivatio        | n victoria Loui.             | ENGLANDTH.     | Hesturiation (IIII012)                                                                                                    |
| Logout                          | 13/08 | 20187:14.27am    | n System   | Repeat Inactivatio        | n James M.M                  | ENGLANDTH.     | Resultation (DROM) Delice Longe (HRU15)                                                                                                    |
| Password Re-enter Failed        | 13/00 | 20107.42.30am    | n System   | Repeat Inactivatio        | n Many Hadan                 | ENGLANDTH.     | Deautroinstation (pintor2), Patient has recovered (pintor0), Patient decision (pintor0), Patient decision (pintor2), Drug interective (pintor2), Other (pintor1), Costane drug is prescribed with different strengthy<br>                                                                                                    |
| Login Aborted                   | 13/00 | 22010 0:00.04am  | n System   | Repeat Inactivation       | n Monika Gal.                | ENGLANDTH.     | Resultation (BIDN2): Due under decision (Initiation) (BIDN2): Delinet non-constitution (BIDN2): Delinet non-constitution (BIDN2): Non-konstitution (BIDN2): Changes to future (BIDN2): Changes to future (BID            |
| Workstation lock                | 13/08 | 2/2018 1:30.41pm | n System   | Repeat Inactivatio        | n vijayparour.<br>NjavpalGur | ENGLAND TH.    | redunnisation (pintoric), bridg wind programme (minoric), naterix indirecting) and an effective of a directive of a directive of a di               |
| Workstation unlock              | 12/00 | 2/2010 1-44 49pm | s Sustem   | Repeat Inactivatio        | n George W                   | ENGLANDTH:     | Hoad housdan (minors), robert has recovered (minoda)                                                                                                    |
| Forced Shutdown                 | 13/08 | 20101.44.40pm    | n Sustem   | Repeat Inactivatio        | n George W                   | ENGLANDTH      | A Base Monitorio (IIII 0012). Estate da yr fodgetad drife agyrdy (IIII 0011)<br>A Base Monitorio (IIII 0012). Batient Has cennured (IIII 0012)                                                                                                    |
| Remote access dialin - INPS Sup | 13/08 | 2/20181:54 14om  | n Sustem   | Beneat Inactivatio        | n Bachara Vic                | ENGLANDTH      | Read to instance in the second second sec                                                                                                    |
| Module started                  | 10/08 | V2018 7:38 57 am | n Sustem   | Repeat Inactivatio        | n BaumondW                   | ENGLANDTH.     | <ul> <li>Allery Adverse effect / Adverse effect / Adv</li></ul> |
| Module ended                    | 10/08 | 20181:48.56om    | n System   | Repeat Inactivatio        | n James Mak                  | ENGLANDTH      | Resultation (BIR012) Dura ineffective (BIR022)                                                                                                    |
| Password changed                | 10/08 | 3/2018 12:36 140 | m System   | Repeat Inactivatio        | n Patricia Fair.             | ENGLANDTH      | 4. Reauthorization (BIR02), Patient has recovered (BIR02), Advised by Hospital/Other agency (BIR07), Change to brand/genetic (BIR020), Dose change (BIR015)                                                                                                    |
| Password reset                  | 10/08 | 3/201811:10.58a  | m System   | Repeat Inactivatio        | n Elizabeth A                | ENGLANDTH.     | . Readhoisation (RIR012)                                                                                                    |
| Login Failures Cleared          | 10/08 | 3/2018 10:28.58a | m System   | Repeat Inactivatio        | n Elizabeth A                | ENGLANDTH      | Resultionisation [BIR012]. Allerov/Adverse effect/intolerance [BIR008]                                                                                                    |
| User lockout                    | 10/08 | 3/2018 7:12.58am | n System   | Repeat Inactivatio        | n Victoria J Ba              | ENGLANDTH.     | 1 Paliative care (RIR021). Manufacturer supply problems (RIR016). Allergy/Adverse effect/intolerance (RIR008). Dose change (RIR015). Other (RIR011). << >Due to some adverse effects>>                                                                                                    |
| Screen saver invoked            | 09/08 | 3/2018 1:04.33pm | n System   | Repeat Inactivatio        | n Monika Gal.                | ENGLANDTH.     | 4 Drug discontinued by manufacturer (RIR004), Change to brand/genetic (RIR020), Paliative care (RIR021), Patient decision (RIR010), Advised by Hospital/Other agency (RIR017)                                                                                                    |
| Screen saver ended              | 09/08 | 3/20181:33.56pm  | n System   | <b>Repeat Inactivatio</b> | n Barbara Urg.               | ENGLANDTH.     | <ol> <li>Patient decision (RIR010), Allergy/Adverse effect/intolerance (RIR008)</li> </ol>                                                                                                    |
| Installations                   | 09/08 | 3/20181:08.15pm  | n System   | Repeat Inactivatio        | n Monika Gal.                | ENGLANDTH.     | <ol> <li>Drug discontinued by manufacturer (RIR004), Dose change (RIR015), Allergy/Adverse effect/intolerance (RIR008), Drug ineffective (RIR022), Patient decision (RIR010)</li> </ol>                                                                                                    |
| Drug Dictionary Install         | 09/08 | 3/2018 1:36.59pm | n System   | Repeat Inactivatio        | n George Rob.                | ENGLANDTH.     | <ol> <li>Allergy/Adverse effect/intolerance (RIR008), Preparation change (RIR019), Drug ineffective (RIR022)</li> </ol>                                                                                                    |
| Read Dictionary Install         | 09/08 | 3/2018 1:36.59pm | n System   | Repeat Inactivatio        | n George Rob.                | ENGLANDTH.     | <ol> <li>Allergy/Adverse effect/intolerance (RIR008), Preparation change (RIR019), Drug ineffective (RIR022)</li> </ol>                                                                                                    |
| Software Install                | 09/08 | 3/2018 1:33.56pm | n System   | Repeat Inactivatio        | n Barbara Urq.               | . ENGLANDTH.   | <ol> <li>Patient decision (RIR010), Allergy/Adverse effect/intolerance (RIR003)</li> </ol>                                                                                                    |
| Supplementary Install           | 09/08 | 3/20181:17.11pm  | n System   | Repeat Inactivatio        | n Barbara Ver.               | ENGLANDTH.     | 4 Dose change (RIR015), Drug discontinued by manufacturer (RIR004), Manufacturer supply problems (RIR016), Allergy/Adverse effect/intolerance (RIR008), Other (RIR011), < <test></test>                                                                                                    |
| Snomed Dictionary Install       | 09/08 | 3/20181:18.00pm  | n System   | Repeat Inactivatio        | n Barbara Ver.               | . ENGLANDTH.   | 4 Advised by Hospital/Other agency (RIR017), Patient non-compliance (RIR018)                                                                                                    |
| Consultations                   | 09/08 | 3/20181:18.22pm  | n System   | Repeat Inactivatio        | n Barbara Ver.               | ENGLANDTH.     | 4 Patient has recovered (RIR002), Manufacturer supply problems (RIR016), Allergy/Adverse effect/intolerance (RIR008), Drug switch programme (RIR002), Patient decision (RIR010),                                                                                                    |
| Consultation started            | 09/08 | 3/201812:14.11p  | m System   | Repeat Inactivatio        | n Patricia Fair.             | ENGLANDTH.     | I Allergy/Adverse effect/intolerance (RIR008)                                                                                                    |
| Consultation ended              | 09/08 | 3/2018 12:28.26p | m System   | Repeat Inactivatio        | n Patricia Fair              | ENGLANDTH.     | I Allergy/Adverse effect/intolerance (FIIF008)                                                                                                    |
| Patient selected                | 09/08 | 3/201812:29.20p  | m System   | Repeat Inactivatio        | n Patricia Fair              | . ENGLANDTH.   | I Allergy/Adverse effect/intolerance (RIR008)                                                                                                    |
| Patient deselected              |       |                  |            |                           |                              |                |                                                                                                    |
| Prescribing                     |       |                  |            |                           |                              |                | 7                                                                                                    |
| Using Uptions Changed           |       |                  |            |                           |                              |                | Pageaus displayed in Datail                                                                                                    |
| High Level Drug Warning         |       | $\sim$           | Cala       | + Davaat                  | In a still sal               | ÷              | Reasons aisplayed in Detail                                                                                                    |
| Medium Level Drug Warning       |       | / •              | Selec      | t Repeat                  | inactivat                    | ion            |                                                                                                    |
| Reason for Drug Warning Querris |       |                  |            | •                         |                              |                |                                                                                                    |
| Daug Warning Suppressed         |       | /                |            |                           |                              |                |                                                                                                    |
| Online Beneat Completed         |       |                  |            |                           |                              |                |                                                                                                    |
| Online Repeat Bequest Receive   | Deal  |                  |            |                           |                              |                |                                                                                                    |
| Repeat Inactivation             |       |                  |            |                           |                              |                |                                                                                                    |
| Repeat Reactivation             |       |                  |            | -                         | Durat                        | D-dit          | West Market                                                                                                    |
| Prescription Cancellation       | Da    | ite Time         | e Use      | f                         | Event                        | Patient        | Work Station Detail                                                                                                    |
| Prescription Amendment          | 13    | /08/2018 2:19.   | .38pm Sys  | tem Supervisor, Mr.       | Repeat                       | Victoria Louis | se Bah 01/01/1978 Female NHS: ENGLANDTHERAPY Reauthorisation (RIR012)                                                                                                    |
| Prescription Reprint            |       |                  | [SY:       | S]                        | Inactivation                 | 712 027 4112   | 2                                                                                                    |
| Off Formulary Prescription      |       |                  |            |                           |                              |                |                                                                                                    |
| Drug Name Update                |       |                  |            |                           |                              |                | Repeat Felodipine 2.5mg modified-release tablets Last issued: 13/08/2018 Issued: 2 maximum 8 allowed Supply: (28) tablet 1                                                                                                    |
|                                 |       |                  |            |                           |                              |                | TABLET ONCE DAILY Mr Gareth Kednas                                                                                                    |
|                                 |       |                  |            |                           |                              |                |                                                                                                    |
|                                 |       |                  |            |                           |                              |                |                                                                                                    |
|                                 |       |                  |            |                           |                              |                | Close Help Print                                                                                                    |